## FAIR FUTURES NEW ENROLLMENT REPORT IN CARE4

**Description:** The main purpose of this report is to show all young people enrolled in Coaching, Middle School, and Targeted Services during any time period selected. **ENROLLED** is defined as a young person having an **OPEN** Coaching Enrollment & Contacts case, Middle School Enrollment & Contacts case, or Targeted Services case within the time period selected.

A young person is counted as:

- Middle School when a MIDDLE SCHOOL ENROLLMENT & CONTACTS case is assigned
- Coached when a COACHING ENROLLMENT & CONTACTS case is assigned
- Non-Coached when a TARGETED SERVICES case is assigned

Young people that are eligible for Fair Futures funding (these are the Cohorts):

- 1. ACTIVE: Active in foster care ages 11+ including AWOL, Trial Discharge, and CCS 21+
- 2. Age 14+ FD: Final Discharged at age 14+ on or after July 1, 2022 (coached or tutored at time of discharge)
- 3. Age 18-26 Former FD: Final Discharged at age 18+ before June 30, 2022

For Daily Data: The cohorts above are determined by the status as of today.

For Monthly Data: The cohorts above are determined by the status on the last day of the month.

For Cumulative Fiscal Year Data: The cohorts above are determined by the status on the last day of the time period selected.

## Fields included in the report:

- Youth Name
- CIN
- Date of Birth
- Age Today
- Service Type
- Group Name
- Staff Name
- Case Start Date
- Case End Date
- Case Status Cohort (this is one of the 3 cohorts listed above for FF funding eligibility)
- Case Status (this is the status of the case itself: Open, Opening, Closing; if the young person is in a discharge cohort, it will show the discharge details)

## Instructions on how to run the report:

- 1. Click on REPORTS on the left-hand menu
- 2. Scroll down to the FAIR FUTURES section and click on the Launch button under NEW ENROLLMENT REPORT

| New Enrollment Report<br>View your report below |          |                  |              |              |           |          |
|-------------------------------------------------|----------|------------------|--------------|--------------|-----------|----------|
| Primary Para                                    | ameter 🗘 | Secondary Parame | Preset Dates | ⊗ ≎ 5/9/2023 | 5/10/2023 | Launch V |

- 3. PRIMARY PARAMETER: Select an Agency Name from the drop-down list
- 4. SECONDARY PARAMETER: Select the Group you wish to view in the report
  - You can only select **ONE at a time**
  - If you leave this option blank, it will automatically include ALL groups

- 5. **PRESET DATES**: Only use this if it has an option for the month you want to view (i.e. PREVIOUS MONTH); otherwise leave it blank and use the FROM DATE and TO DATE fields below
- 6. **FROM DATE**: Enter the first day you wish to view (this will auto-populate with yesterday's date)
- 7. **TO DATE**: Enter the last day you wish to view (this will auto-populate with today's date)

## TIPS ON SELECTING THE APPROPRIATE TIME PERIOD:

- To view the young people who are enrolled as of today:
  - FROM DATE: yesterday's date
  - **TO DATE**: today's date
  - To view the young people who are/were enrolled during the current fiscal year to date:
    - **FROM DATE**: July 1 (the first day of the current fiscal year)
    - **TO DATE**: today's date (must be ON OR BEFORE the last day of the fiscal year, June 30)
  - To view the young people who are/were enrolled during a specific month:
    - **FROM DATE**: first day of the month
    - **TO DATE**: last day of the month

*Please note*: **ENROLLED** is defined as a young person having an **OPEN** Coaching Enrollment & Contacts case, Middle School Enrollment & Contacts case, or Targeted Services case within the time period selected.

- 8. Click on the Launch button to have the report will populate on your screen (may take some time to load)
- 9. Click on the **floppy disk** and select **Excel** to export the data to Excel
- 10. If you wish to have the report delivered to your email inbox, click on the drop-down arrow to the right of Launch and select QUEUE REPORT (this can sometimes be a faster option)